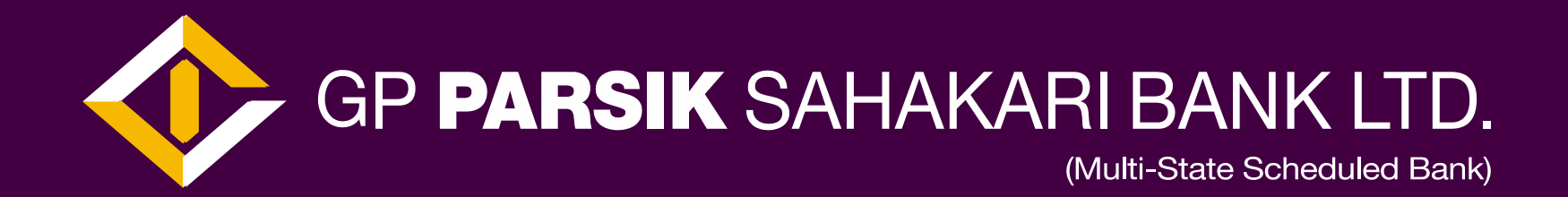

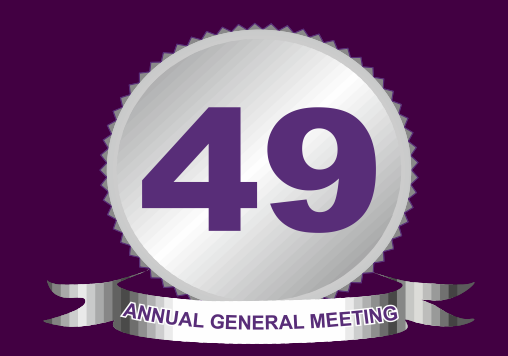

# **AGM MANUAL**

### 49<sup>th</sup> Annual General Meeting – Nov 20 2020 to Nov 24 2020

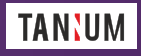

## Login procedures at the day of the meeting

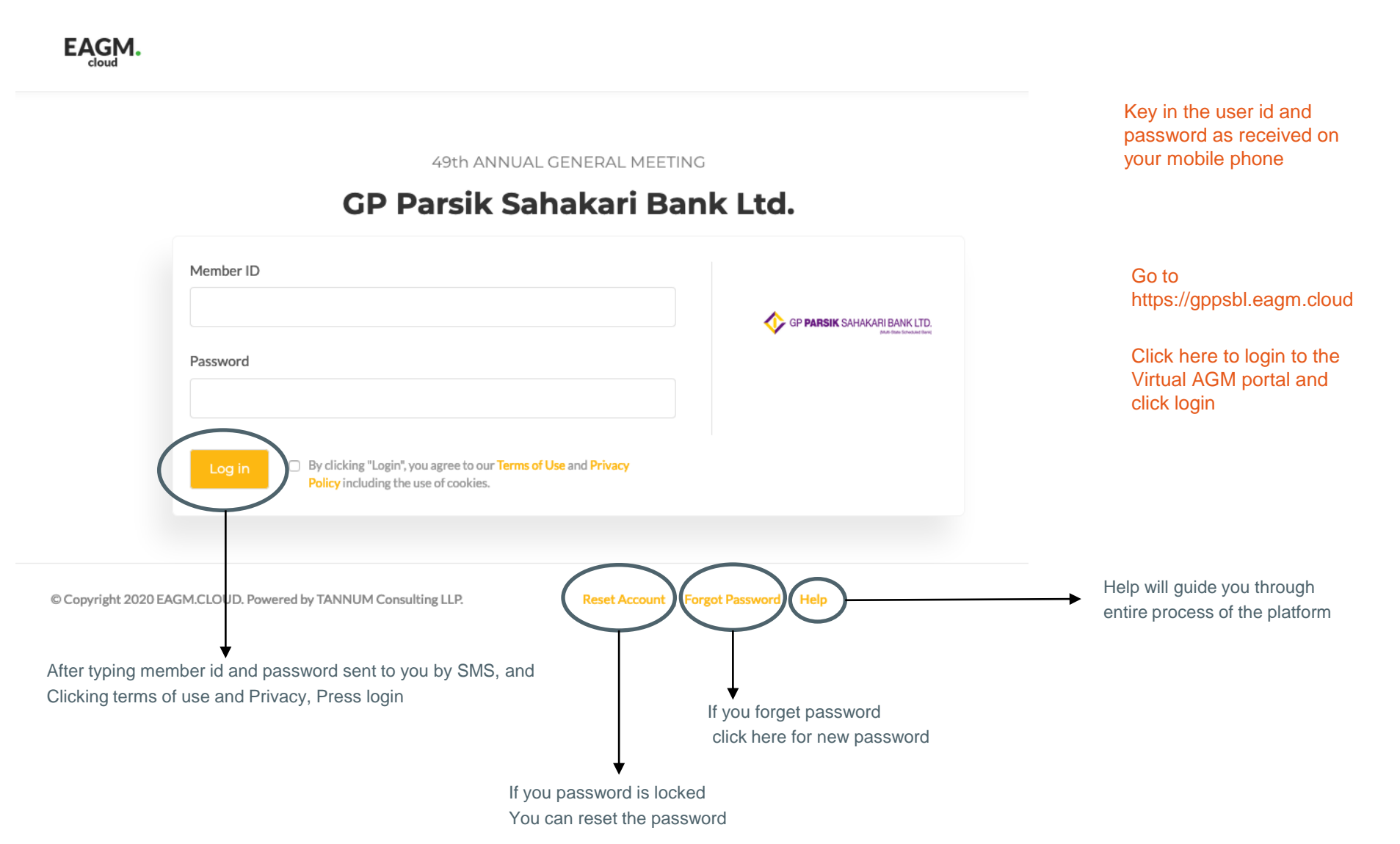

## Reset Login procedure

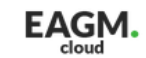

49th ANNUAL GENERAL MEETING

## GP Parsik Sahakari Bank Ltd.

|                                                      | Reset Account                                                  |                              |                 |  |  |
|------------------------------------------------------|----------------------------------------------------------------|------------------------------|-----------------|--|--|
| Member ID                                            |                                                                | GP PARSIK SAHAKARI BANK LTD. |                 |  |  |
|                                                      | Enter your Member ID and click 'Reset' to unlock your account. |                              |                 |  |  |
| © Copyright 2020 EAC                                 | GM.CLOUD. Powered by TANNUM Consulting LLP.                    | Login   Forgot F             | Password   Help |  |  |
| If account is locked, type member id and press reset |                                                                |                              |                 |  |  |

## Forgot Password procedure

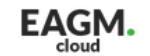

49th ANNUAL GENERAL MEETING

## GP Parsik Sahakari Bank Ltd.

| Forgot Pa                           | ssword                                                                         |                      |                              |
|-------------------------------------|--------------------------------------------------------------------------------|----------------------|------------------------------|
| Member ID                           |                                                                                |                      | GP PARSIK SAHAKARI BANK LTD. |
| Forgot                              | Enter your Member ID and click 'Forgot' to get a new password to your account. |                      |                              |
| © Copyright 2020 EAGM.CLOU D. Power | ed by TANNUM Consulting LLP.                                                   | Login   Reset   Help |                              |
| If forgot password, type            | member id and press Forgot                                                     |                      |                              |

and password will be SMSed to registered mobile number

## सभेमधील प्रश्न नोंदणी व मतदान याबाबत सभासदांसाठी सूचना

४९ वी

वार्षिक सर्वसाधारण सभा

### 📃 वा चिन्हावर क्लिक केल्यावर आपल्याला सर्व लिंक्स दिसतील.

२. दि. २०.११.२०२० रोजी सर्वप्रथम सभेच्या विषय पत्रिकेतील सर्व विषय समेपूढे मांडण्यात वेतील. त्वानंतर लगेचच ते दि. २१.११.२०२० रोजी सायंकाळी ५.०० वाजेपर्यंत समासद ऑनलाईन पद्धतीने समेच्या विषयासंबंधीचे प्रश्न बँकेने उपलब्ध करून दिलेल्या लिंकवर / संकेतस्थळावर नोंदवु शकतील व त्यांची उत्तरे त्याच लिंकवर / संकेतस्थळावर दि. २२.१९.२०२० रोजी सायं. ७.०० पर्यंत देण्यात येतील.

- 3. मतदानाची वेळ : दि. २३.११.२०२० सकाळी ७.०० ते दि. २४.११.२०२० सायंकाळी ७.०० वाजेपर्यंत आहे.
- मतदानासाठीचे सर्व ठराव 'Download' मध्ये पाहता येतील.
- 'Voting' पर्यावावर क्लिक केल्यानंतर सर्व विषयांवर मतदानासाठी Yes/No पर्याय उपलब्ध आहे. ठरावांवर मतदान केल्यानंतर 'Submit' या बटणावर क्लिक केले तरच मत नोंदविले जाईल.
- पात्र सभासदच मतदान करू शकतील, कृपया याची नोंद घ्यावी.
- तांत्रिक अडचर्णीबाबत संपर्क : मोबाईल क्र.: 9619280455 ई-मेल : techsupport@eagm.cloud

GP PARSIK SAHAKARI BANK LTD.

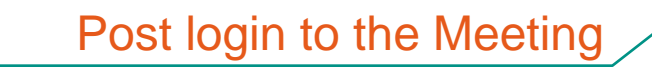

Welcome! 80088

EAGM. जीपी पारसिक सहकारी बँक लि. D (मल्टी-स्टेट शेड्युल्ड बँक) AGM Live Downloads Virtual AGM जीपी पारसिक सहकारी बैंक लि.(मली-सेट शेहपल बेंक) मुख्य कार्यालय : पारसिक नगर, कडवा, Thank you for joining the Annual General Meeting of the bank conducted Log Out through Other Audio Visual Means (OVAM) to transact agenda items. > Watch 8. 4. ξ. 19.

#### EAGM. CP PARSIK SAHAKARI BANK LTD. Welcome! 80088 जीपी पारसिक सहकारी बँक लि. ४९ वी वार्षिक सर्वसाधारण सभा AGM Live (मल्टी–स्टेट शेड्यूल्ड बँक) सभेमधील प्रश्न नोंदणी व मतदान याबाबत सभासदांसाठी सूचना Downloads 😑 या चिन्हावर क्लिक केल्यावर आपल्याला सर्व लिंक्स दिसतील. 9 Virtual AGM दि. २०,११,२०२० रोजी सर्वप्रथम समेच्या विषय पत्रिकेतील सर्व विषय जीपी पारसिक सहकारी बैंक लि.(मन्दी-स्टेट शेडवन्द वेंक) 2. समेपुढे मांडण्यात येतील. त्यानंतर लगेचच ते दि. २१.११.२०२० रोजी मुख्य कार्यालय : पारसिक नगर, कडवा, सायंकाळी ५.०० वाजेपर्यंत समासद ऑनलाईन पद्धतीने समेच्या विषयासंबंधीचे प्रश्न बँकेने उपलब्ध करून दिलेल्या लिंकवर / Thank you for joining the Annual General Meeting of the bank conducted संकेतस्थळावर नोंदव शकतील व त्यांची उत्तरे त्याच लिंकवर / Log Out through Other Audio Visual Means (OVAM) to transact agenda items. संकेतस्थळावर दि. २२.११.२०२० रोजी सायं. ७.०० पर्यंत देण्यात येतील. मतदानाची वेळ : दि. २३.११.२०२० सकाळी ७.०० ते दि. २४.११.२०२० 3. सायंकाळी ५.०० वाजेपर्यंत आहे. Ended मतदानासाठीचे सर्व ठराव 'Download' मध्ये पाहता येतील. 8 'Voting' पर्यायावर क्लिक केल्यानंतर सर्व विषयांवर मतदानासाठी 9. Yes/No पर्याय उपलब्ध आहे. ठरावांवर मतदान केल्यानंतर 'Submit' या बटणावर क्लिक केले तरच मत नोंदविले जाईल. पात्र सभासदच मतदान करू शकतील, कृपया याची नोंद घ्यावी. ξ. तांत्रिक अडचणींबाबत संपर्क : मोबाईल क्र.: 9619280455 19 ई-मेल : techsupport@eagm.cloud

Once live webcast is completed this icon changes to Ended

Post login to the Meeting

## Ask a Question at the day of the meeting

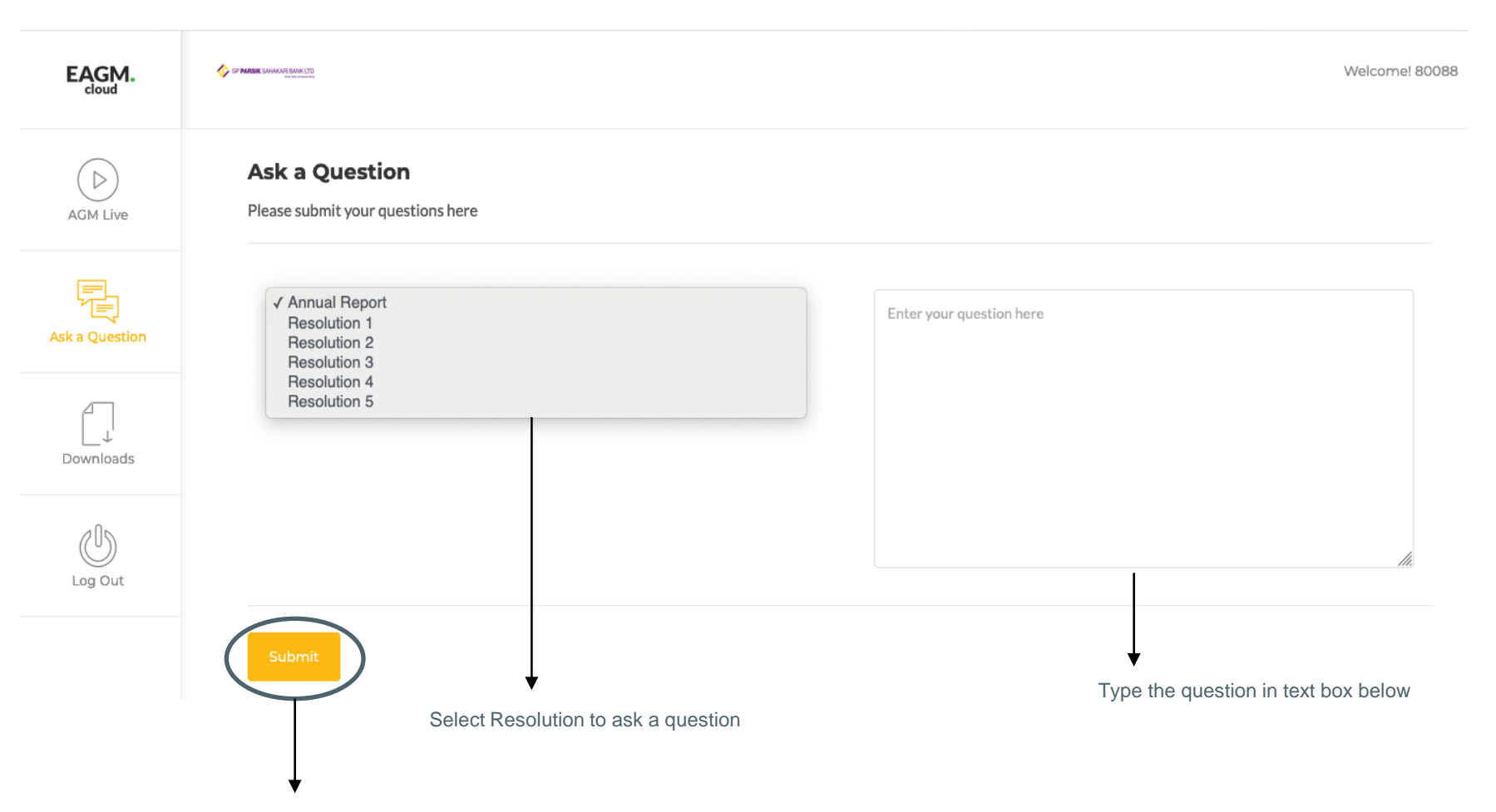

Once you enter the question, Press submit button to accept the question

## Online AGM Voting at the day of the meeting

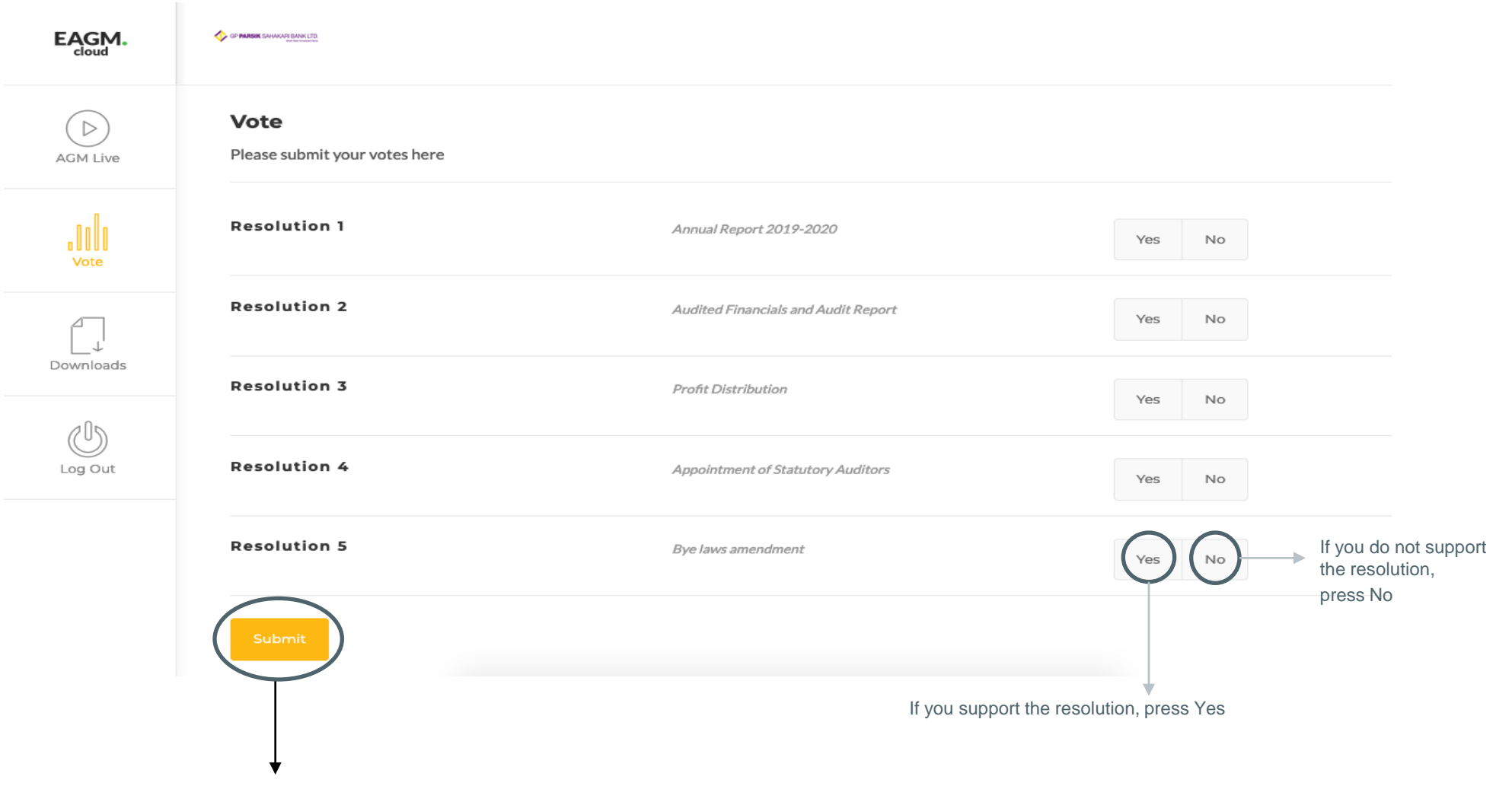

Once voting options are selected. Press Submit button to record your votes.

## Download section for Members

| EAGM.         |                                                                   |                           | Welcome! 80088                                      |
|---------------|-------------------------------------------------------------------|---------------------------|-----------------------------------------------------|
| AGM Live      | <b>Downloads</b><br>Download documents and other information here |                           |                                                     |
| <br>Downloads | Annual Report 2019-2020<br>Download                               | Resolution 2<br>Download  | Resolution 3<br>Download                            |
| Log Out       | Resolution 4<br>Download                                          | Resolution 5<br>Download  | Answers to Questions Raised - Day 1 & 2<br>Download |
|               | Voting Results - Day 4 & 5<br>Download                            |                           |                                                     |
| Ļ             |                                                                   | Downloads lists of all do | cuments / reports                                   |

Click Logout for logging/exiting out of the platform.